# Introduction

This is a supplemental User Guide intended to describe the following SMART features, which will supplement the existing Monthly Detail (PDF) reports and <u>replace the Individual Policy Transaction</u> Report and downloadable Month-End or Year-End data features within EFS:

#### Search/Edit>Policies (Export Full) Search/Edit>Policies (Export Basic)

This guide is a sub section of the SMART User Guide. You may contact our Tech Support team via <u>email</u> to obtain a complete version of the Smart User guide. Note: Development of this application is in progress; this guide may be updated as new releases are

# Prerequisites

in place.

You must have an authorized account with active credentials to SLTX's Online Filing System or SMART application. SMART utilizes the user credentials from the existing Electronic Filing System (EFS); therefore, separate credentialing is not necessary.

## Environments

The following URLS are used for SMART: Test: <u>https://test.sltx.org/</u> Production: <u>https://smart.sltx.org/</u>

# Site Navigation

To navigate back one or more pages, you may use your browser's back button, the clickable breadcrumbs at the top of each page, or the left navigation panel.

## Supported Browsers

- Google Chrome
- Microsoft's Edge

NOTE: Internet Explorer (IE), regardless of the version, is not supported

#### **Primary Navigation**

Step 1: Select the Search/ Edit menu and click Policies

\*This will allow you to view information regarding policy level data of all filing methods by your agency.

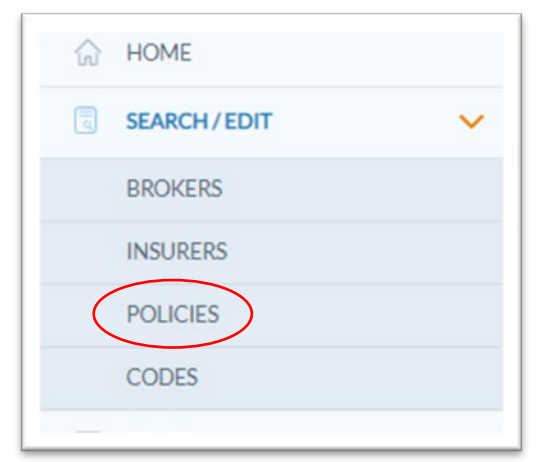

# **Policy Search**

**Step 1:** After performing Basic or Advanced Search, all records which match the search criteria will appear. To view individual details of the record, click Details.

| Home / Search - Edit / Policies    |                   |         |                  |                     |                       |
|------------------------------------|-------------------|---------|------------------|---------------------|-----------------------|
| Policies                           |                   |         |                  |                     |                       |
|                                    |                   | TESTCUC | SEAR             | сн                  |                       |
|                                    |                   |         | Advance          | d Search            |                       |
| 100 search results found for: TEST | TCUC.             |         |                  |                     |                       |
|                                    |                   |         |                  | Display 💙 🛛 Exp     | ort Full Export Basic |
| POLICY NO. 🛧                       | INSURED           |         | EFFECTIVE DATE ① | туре                | ACTIONS               |
| TESTDUP100                         | TEST DUPLICATE 10 | 00      | 01/01/2007       | New Policy          | Details               |
| TESTDUP100                         | TEST DUPLICATE 10 | 00      | 01/01/2007       | New Policy          | Details               |
| TESTDUP100                         | TEST DUPLICATE 10 | 00      | 01/01/2007       | Premium Endorsement | Details               |
|                                    |                   |         |                  |                     | $\sim$                |

#### **Export Basic**

**Step 1:** Click Export Basic on the Search Results page to export <u>basic</u> data elements for all records matching the search criteria: Policy Number, Insured Name, Transaction Type, Total Premium, Tax, Stamping Fee, Total Gross, Effective Date, Report Date, Batch No., Broker Name, and TDI License No.

**Step 2**: Exported file will be displayed at the bottom of your browser window. To open document, double click on the CSV file.

| í A       | В            | С                                   | D                    | E      | F                   | G           | Н               | 1               | J             | K               | L         | M                   |              | N                     |
|-----------|--------------|-------------------------------------|----------------------|--------|---------------------|-------------|-----------------|-----------------|---------------|-----------------|-----------|---------------------|--------------|-----------------------|
| Policy No | Insured Name | Transaction Type                    | <b>Total Premium</b> | Tax    | <b>Stamping Fee</b> | Total Gross | Effective Date  | Expiration Date | Originated By | Report Date     | Batch No. | Broker Name         |              | <b>TDI License Nc</b> |
| TEST.2    | TEST.2       | New Binder                          | 4154                 | 201.47 | 6.23                | 4361.7      | 1/5/2017 0:00   | 1/5/2018 0:00   | TESTPOST      | 4/1/2017 0:00   | 5372      | NOT A REAL AGENCY - | TESTING ONLY | XXXXX                 |
| TEST.3    | TEST.3       | New Binder                          | 100                  | 4.85   | 0.15                | 105         | 1/22/2017 0:00  | 1/5/2018 0:00   | TESTPOST      | 4/1/2017 0:00   | 5372      | NOT A REAL AGENCY   | TESTING ONLY | XXXXX                 |
| TEST.4    | TEST.4       | Renewal Binder (Replaced by Policy) | 0                    | C      | 0                   | C           | 2/1/2017 0:00   | 1/5/2018 0:00   | TESTPOST      | 4/1/2017 0:00   | 5372      | NOT A REAL AGENCY   | TESTING ONLY | XXXXX                 |
| TEST.4    | TEST.4       | Premium Endorsement                 | 16199                | 785.65 | 24.3                | 17008.95    | 12/25/2016 0:00 | 9/1/2017 0:00   | TESTPOST      | 12/31/2020 0:00 | 5958      | NOT A REAL AGENCY - | TESTING ONLY | XXXXX                 |
| TEST.4    | TEST.4       | Premium Endorsement                 | 16199                | 785.65 | 24.3                | 17008.95    | 12/25/2016 0:00 | 9/1/2017 0:00   | TESTPOST      | 12/31/2020 0:00 | 5958      | NOT A REAL AGENCY   | TESTING ONLY | XXXXX                 |
| TEST.4    | TEST.4       | Premium Endorsement                 | 16199                | 785.65 | 24.3                | 17008.95    | 12/25/2016 0:00 | 9/1/2017 0:00   | TESTPOST      | 12/31/2020 0:00 | 5958      | NOT A REAL AGENCY   | TESTING ONLY | XXXXX                 |
| TEST.4    | TEST.4       | Premium Endorsement                 | 16199                | 785.65 | 24.3                | 17008.95    | 12/25/2016 0:00 | 9/1/2017 0:00   | TESTPOST      | 12/31/2020 0:00 | 5958      | NOT A REAL AGENCY   | TESTING ONLY | XXXXX                 |
|           |              |                                     |                      |        |                     |             |                 |                 |               |                 |           |                     |              |                       |

Note: It may be necessary to format the CSV/Excel data to match your desired criteria.

#### **Export Full**

After completing STEP 1 from Policy Search section

**Step 1:** Click Export Full on the Search Results page to export all data points included and/or required to make a filing submission with SLTX. This also includes any data captured by SLTX or later records for the filed record. This involves, but is not limited to all data contained in the <u>basic export</u>, and: SLTX ID (Policy ID), Corrects Original ID, Issue Date, Filing User, Entry Method, Last Updated Date, Insurer, Coverage Code, Coverage Amount, Class Code, Policy Limit, and Reference / Custom ID.

**Step 2:** Exported file will be displayed at the bottom of your browser window. To open document, double click on the CSV file.

Disclaimer: The below represents the 46 data elements separated into 4 sections to demonstrate full details of the export file.

| A        | B            | С         | D            | E        | F                                   | G                    | н      | 1            | J       | K            | L                  | M                                  | N                       | 0                    |
|----------|--------------|-----------|--------------|----------|-------------------------------------|----------------------|--------|--------------|---------|--------------|--------------------|------------------------------------|-------------------------|----------------------|
| SLTX ID  | Parent ID Pa | olicy No. | Insured Name | Zip Code | Transaction Type                    | <b>Total Premium</b> | Tax    | Stamping Fee | Sur Tax | Tax Override | <b>Total Gross</b> | <b>Exempt Commercial Purchaser</b> | Late Adjustment Applied | Corrects Original ID |
| 21447851 | 21447851 TE  | ST.2      | TEST.2       | 78660    | New Binder                          | 4154                 | 201.47 | 6.23         | . (     | )            | 4361.7             | N                                  |                         | 21424079             |
| 21447852 | 21447852 TE  | ST.3      | TEST.3       | 78746    | New Binder                          | 100                  | 4.85   | 0.15         | . (     | )            | 105                | N                                  |                         | 21447847             |
| 21447853 | 21447853 TE  | ST.4      | TEST.4       | 77510    | Renewal Binder (Replaced by Policy) | 0                    | (      | ) (          | ) (     | )            | 0                  | N                                  |                         | 17766763             |
| 21535571 | 21535563 TE  | ST.4      | TEST.4       | 77510    | Premium Endorsement                 | 16199                | 785.65 | 24.3         | . (     | )            | 17008.95           | N                                  |                         | 0                    |
| 21535571 | 21535563 TE  | ST.4      | TEST.4       | 77510    | Premium Endorsement                 | 16199                | 785.65 | 24.3         | . (     | )            | 17008.95           | N                                  |                         | 0                    |
| 21535571 | 21535563 TE  | ST.4      | TEST.4       | 77510    | Premium Endorsement                 | 16199                | 785.65 | 24.3         | 6 (     | )            | 17008.95           | N                                  |                         | 0                    |
| 21535571 | 21535563 TE  | ST.4      | TEST.4       | 77510    | Premium Endorsement                 | 16199                | 785.65 | 24.3         | . (     | )            | 17008.95           | N                                  |                         | 0                    |
| 21535571 | 21535563 TE  | ST.4      | TEST.4       | 77510    | Premium Endorsement                 | 16199                | 785.65 | 24.3         | 1 (     | )            | 17008.95           | N                                  |                         | 0                    |

| P                  | Q              | R               | S                   | Т               | U                                 | V             | W                      | Х          | Y                | Z            | AA              | AB        | AC        |
|--------------------|----------------|-----------------|---------------------|-----------------|-----------------------------------|---------------|------------------------|------------|------------------|--------------|-----------------|-----------|-----------|
| Industrial Insured | Inception Date | Effective Date  | Issue Date          | Expiration Date | <b>Continuous Until Cancelled</b> | Originated By | <b>Originated Date</b> | Updated By | Updated Date     | Entry Method | Report Date     | Batch No. | County    |
| ? N                | 1/5/2017 0:00  | 1/5/2017 0:00   | 01/01/0001 00:00:00 | 1/5/2018 0:00   | N                                 | TESTPOST      | 3/2/2018 0:00          | TESTPOST   | 3/2/2018 15:40   | E            | 4/1/2017 0:00   | 5372      | Travis    |
| I N                | 1/22/2017 0:00 | 1/22/2017 0:00  | 01/01/0001 00:00:00 | 1/5/2018 0:00   | N                                 | TESTPOST      | 3/2/2018 0:00          | TESTPOST   | 3/2/2018 15:40   | E            | 4/1/2017 0:00   | 5372      | Travis    |
| N                  | 2/1/2017 0:00  | 2/1/2017 0:00   | 01/01/0001 00:00:00 | 1/5/2018 0:00   | N                                 | TESTPOST      | 3/2/2018 0:00          | TESTPOST   | 10/14/2021 11:54 | E            | 4/1/2017 0:00   | 5372      | Galvestor |
| i N                | 10/1/2016 0:00 | 12/25/2016 0:00 | 01/01/0001 00:00:00 | 9/1/2017 0:00   | N                                 | TESTPOST      | 10/14/2021 12:02       | TESTPOST   | 10/14/2021 12:07 | E            | 12/31/2020 0:00 | 5958      | Galvestor |
| N                  | 10/1/2016 0:00 | 12/25/2016 0:00 | 01/01/0001 00:00:00 | 9/1/2017 0:00   | N                                 | TESTPOST      | 10/14/2021 12:02       | TESTPOST   | 10/14/2021 12:07 | E            | 12/31/2020 0:00 | 5958      | Galvestor |
| N                  | 10/1/2016 0:00 | 12/25/2016 0:00 | 01/01/0001 00:00:00 | 9/1/2017 0:00   | N                                 | TESTPOST      | 10/14/2021 12:02       | TESTPOST   | 10/14/2021 12:07 | E            | 12/31/2020 0:00 | 5958      | Galvestor |
| I N                | 10/1/2016 0:00 | 12/25/2016 0:00 | 01/01/0001 00:00:00 | 9/1/2017 0:00   | N                                 | TESTPOST      | 10/14/2021 12:02       | TESTPOST   | 10/14/2021 12:07 | E            | 12/31/2020 0:00 | 5958      | Galvestor |
| N                  | 10/1/2016 0:00 | 12/25/2016 0:00 | 01/01/0001 00:00:00 | 9/1/2017 0:00   | N                                 | TESTPOST      | 10/14/2021 12:02       | TESTPOST   | 10/14/2021 12:07 | E            | 12/31/2020 0:00 | 5958      | Galvestor |

| 4       | AD              | AE               | AF                               | AG                     | AH                   | AI                                 | AJ                     | AK               | AL        | AM         | AN                                      |
|---------|-----------------|------------------|----------------------------------|------------------------|----------------------|------------------------------------|------------------------|------------------|-----------|------------|-----------------------------------------|
| Exclude | s Wind Coverage | Coastal Exposure | Broker Name                      | <b>TDI License No.</b> | <b>TDI Broker ID</b> | Insurer Name                       | <b>TDI License No.</b> | Insurer Eligible | Premium % | Class Code | Class                                   |
| 2 N     |                 | N                | NOT A REAL AGENCY - TESTING ONLY | XXXXX                  | 111111111            | CHUBB CUSTOM INSURANCE COMPA       | 80101034               | Y                | 100.00%   | 99793      | TRUCKERS                                |
| 3 N     |                 | N                | NOT A REAL AGENCY - TESTING ONLY | XXXXX                  | 11111111             | ESSEX INSURANCE COMPANY            | 80101053               | Y                | 100.00%   | 61215      | BUILDINGS OR PREMISES-BANK, OFFICE, BAR |
| 4 N     |                 | Y                | NOT A REAL AGENCY - TESTING ONLY | XXXXX                  | 11111111             | ASSICURAZIONI GENERALI S P A       | 90102033               | Y                | 100.00%   | 306        | INLAND MARINE - CONTRACTORS EQUIPME     |
| 5 N     |                 | Y                | NOT A REAL AGENCY - TESTING ONLY | XXXXX                  | 111111111            | TRAVELERS EXCESS & SURPLUS LINES C | 80101086               | Y                | 25.00%    | 306        | INLAND MARINE - CONTRACTORS EQUIPME     |
| 5 N     |                 | Y                | NOT A REAL AGENCY - TESTING ONLY | XXXXX                  | 11111111             | LEXINGTON INSURANCE COMPANY        | 80101093               | Y                | 25.00%    | 306        | INLAND MARINE - CONTRACTORS EQUIPME     |
| 7 N     |                 | Y                | NOT A REAL AGENCY - TESTING ONLY | XXXXX                  | 111111111            | UNDERWRITERS AT LLOYD'S LONDON     | 90102091               | Y                | 50.00%    | 306        | INLAND MARINE - CONTRACTORS EQUIPME     |
| 3 N     |                 | Y                | NOT A REAL AGENCY - TESTING ONLY | XXXXX                  | 111111111            | TRAVELERS EXCESS & SURPLUS LINES C | 80101086               | Y                | 25.00%    | 306        | INLAND MARINE - CONTRACTORS EQUIPME     |
| ? N     |                 | Y                | NOT A REAL AGENCY - TESTING ONLY | XXXXX                  | 11111111             | LEXINGTON INSURANCE COMPANY        | 80101093               | Y                | 25.00%    | 306        | INLAND MARINE - CONTRACTORS EQUIPME     |

| AO            | AP                           | AQ                     | AR                  | AS        | AT         |
|---------------|------------------------------|------------------------|---------------------|-----------|------------|
| Coverage Code | Coverage                     | <b>Coverage Amount</b> | <b>Policy Limit</b> | Reference | Custom Id  |
| 9334          | GEN LIAB - PREMISES LIAB(GL) | 4154                   | 785000              |           | 10.18.2020 |
| 9015          | PROPERTY - FIRE/ALLIED LINES | 100                    | 1000000             |           | 10.19.2020 |
| 9090          | INLAND MARINE                | 0                      | 1500000             |           | 10.20.2020 |
| 9334          | GEN LIAB - PREMISES LIAB(GL) | 275                    | 0                   |           |            |
| 9334          | GEN LIAB - PREMISES LIAB(GL) | 275                    | 0                   |           |            |
| 9334          | GEN LIAB - PREMISES LIAB(GL) | 550                    | 0                   |           |            |
| 9550          | PROP-COMMERCIAL PKG(PROP+GL) | 3750                   | 0                   |           |            |
| 9550          | PROP-COMMERCIAL PKG(PROP+GL) | 3750                   | 0                   |           |            |

Note: It may be necessary to format the CSV/Excel data to match your desired criteria.

#### Special Note for Records with multiple coverage codes and/or insurers:

When a single record with more than one coverage and/or more than one insurer, data will be reflected as multiple rows in the export to demonstrate appropriate coverage and insurer amounts. However, the "Total Premium" in column G will not be separated. In this instance, you must calculate premium amounts from the "Coverage Amount" in column AQ.

You may easily identify this data scenario by observing the SLTX ID column – SLTX ID will be displayed more than once (one row for each coverage / insurer combination). Otherwise, there will be a single row per SLTX ID.

|          | B C                  | D            | E        | F                                   | G                    | Н     | 1            | J       | K            | L           | M                           | N                       | 0                    |
|----------|----------------------|--------------|----------|-------------------------------------|----------------------|-------|--------------|---------|--------------|-------------|-----------------------------|-------------------------|----------------------|
| SLTX ID  | Parent ID Policy No. | Insured Name | Zip Code | Transaction Type                    | <b>Total Premium</b> | Tax   | Stamping Fee | Sur Tax | Tax Override | Total Gross | Exempt Commercial Purchaser | Late Adjustment Applied | Corrects Original ID |
| 21447851 | 21447851 TEST.2      | TEST.2       | 78660    | New Binder                          | 4154                 | 201.4 | 7 6.23       | 0       |              | 4361.7      | N                           |                         | 21424079             |
| 21447852 | 21447852 TEST.3      | TEST.3       | 78746    | New Binder                          | 100                  | 4.8   | 5 0.15       | 0       |              | 105         | N                           |                         | 21447847             |
| 21447853 | 21447853 TEST.4      | TEST.4       | 77510    | Renewal Binder (Replaced by Policy) | 0                    |       | 0 0          | 0       |              | 0           | N                           |                         | 17766763             |
| 21535571 | 21535563 TEST.4      | TEST.4       | 77510    | Premium Endorsement                 | 16199                | 785.6 | 5 24.3       | 0       |              | 17008.95    | N                           |                         | 0                    |
| 21535571 | 21535563 TEST.4      | TEST.4       | 77510    | Premium Endorsement                 | 16199                | 785.6 | 5 24.3       | 0       |              | 17008.95    | N                           |                         | 0                    |
| 21535571 | 21535563 TEST.4      | TEST.4       | 77510    | Premium Endorsement                 | 16199                | 785.6 | 5 24.3       | 0       |              | 17008.95    | N                           |                         | 0                    |
| 21535571 | 21535563 TEST.4      | TEST.4       | 77510    | Premium Endorsement                 | 16199                | 785.6 | 5 24.3       | 0       |              | 17008.95    | N                           |                         | 0                    |
| 21535571 | 21535563 TEST.4      | TEST.4       | 77510    | Premium Endorsement                 | 16199                | 785.6 | 5 24.3       | 0       |              | 17008.95    | N                           |                         | 0                    |